<u>Diese Anleitung gilt nur für Bibliotheken</u>, deren Benutzungsgebühren als eine Art "Mitgliedsbeitrag" erhoben werden.

Das heißt, der Beitrag wird am **01.01.2025** fällig und soll direkt auf das Leserkonto gebucht werden, unabhängig davon, ob der Leser in diesem Jahr Medien ausleihen wird.

Diese Anleitung trifft <u>nicht</u> auf Bibliotheken zu, welche die Jahresgebühr erst mit der 1. Ausleihe im neuen Jahr berechnen möchten.

- 1. Prüfen Sie zur Sicherheit folgende Einstellungen in der Konfiguration:
- 1.1 Konfiguration  $\rightarrow$  Administration  $\rightarrow$  Lesermodule  $\rightarrow$  Benutzungsgebühr  $\rightarrow$  Modulpreise

Die eingestellten Modulpreise prüfen!

### 1.2 Konfiguration $\rightarrow$ Administration $\rightarrow$ Lesermodule $\rightarrow$ Optionen

Bei Zeitraum muss Geschäftsjahr ausgewählt sein

Diese Einstellungen sollten wie in der Abbildung ausgewählt sein.

| Berechnung neuer Module                                                                           | Nur für Geschäftsjahr                                  |  |  |  |  |
|---------------------------------------------------------------------------------------------------|--------------------------------------------------------|--|--|--|--|
| Erstmalig wird die Gebühr berechnet                                                               | Beginn Geschäftsjahr: Tag: 01 Monat: 01                |  |  |  |  |
| 🔘 bei Zuweisung eines Lesermoduls                                                                 | Rei erstraliger Ausleike im neuen Jakrwird die Cobijkr |  |  |  |  |
| 💿 bei erster Ausleihe                                                                             | Ours!                                                  |  |  |  |  |
| 🔘 es erfolgt eine Abfrage                                                                         | O enteilemä®ig (menetegeneu)                           |  |  |  |  |
| Wird einem Leser ein Modul während des Geschäfts-<br>bzw. Leserjahres zugeordnet, wird die Gebühr | berechnet.                                             |  |  |  |  |
|                                                                                                   | Nur für Leserjahr                                      |  |  |  |  |
| 🔿 anteilsmäßig (tagesgenau)                                                                       | Weitere Leserjahre beginnen                            |  |  |  |  |
| <ul> <li>anteilsmäßig (monatsgenau)</li> </ul>                                                    | bei erster Ausleihe im neuen Jahr                      |  |  |  |  |
| berechnet.                                                                                        | 🔘 unmittelbar nach dem abgelaufenen Jahr               |  |  |  |  |
|                                                                                                   | 🗖 Ausweise ohne Gebühr laufen mit Fälligkeitsdatum ab  |  |  |  |  |

## 1.3 Konfiguration →Benutzerverwaltung → Gruppenrechte → Benutzergruppe ADMIN → Modulauswahl: Administration

Prüfen Sie hier, ob das Recht "Jahresgebühr Stapelverbuchung" bei vergebenen Rechten steht. Falls nicht, weisen Sie dieses ihrer entsprechenden Benutzergruppe zu.

## \*\*\*Achtung\*\*\*

Falls Änderungen gemacht wurden, bitte unbedingt das Modul Administration NEU STARTEN! Und so geht`s weiter...

Die folgenden Schritte sollten unbedingt **NACH** dem WinBIAP **Jahresabschluss** durchgeführt werden!

## 2. Jahresgebühren verbuchen:

Administration  $\rightarrow$  Leserverwaltung  $\rightarrow$  Menü: Extras  $\rightarrow$  Benutzungsgebühr Stapelverbuchung (Falls dieser Punkt deaktiviert ist, müssen Sie das Recht vergeben, siehe Punkt 1.3)

| 🔚 Ber                                         | nutzungsgebühr verb                               | ouchen                                                         |                                |                     |            |                      |            | -            | - 🗆              | ×      |
|-----------------------------------------------|---------------------------------------------------|----------------------------------------------------------------|--------------------------------|---------------------|------------|----------------------|------------|--------------|------------------|--------|
| Tag                                           | g, bis zu dem die B                               | enutzungsgebühr fällig sein                                    | muss:                          |                     | 01.01.2025 |                      |            | <b>U</b> S   | chließen         |        |
| Zweigstelle, auf die die Gebühr verbucht wird |                                                   |                                                                |                                | Zentrale            | 4          | τ.                   |            |              |                  |        |
| (Kei                                          | (Keine Eingabe = Zweigstelle des Lesers)          |                                                                |                                |                     |            |                      |            | -/ v         | erbuchen         |        |
| Ben                                           | Benutzungsgebühr nur bei aktiven Lesern verbuchen |                                                                |                                |                     |            |                      |            | (Benutzungs  | aebühr verbuch   | hen    |
| (Bitt                                         | te tragen Sie das D<br>bOPAC-Anmeldun             | )atum ein, seit dem eine Akti<br>a) erfolat sein muss, damit d | vität (Ausleih<br>ie Gebühr ve | 1e,<br>arbuchtwird) |            |                      |            | bzw. für Ban | keinzug bereitst | teller |
| (Kei                                          | ine Eingabe = alle                                | Leser ohne Austrittsdatum b                                    | zw. Austrittso                 | datum               |            | Das Fold Datum       | kann       |              |                  |        |
| nac                                           | h dem Beginn des                                  | Geschäftsjahres)                                               |                                |                     |            | Das Feid Datum       | капп       |              |                  |        |
| Zwe                                           | eigstelle, für deren l                            | Leser die Benutzungsgebüh                                      | r verbucht w                   | ird                 | Zentrale   | beliebig angepas     | st         |              |                  |        |
| (Ge                                           | ben Sie hier eine Z<br>für Leser einer bes        | Zweigstelle an, falls die Benu<br>timmten Zweigstelle verbuch  | ıtzungsgebü<br>nt werden so    | hr<br>II)           |            | werden:              |            |              |                  |        |
|                                               | lur Leser mit Banke                               | einzug                                                         |                                | 1                   |            | Kein Eintrag bed     | eutet      | PL           | eser anzeige     | n      |
|                                               | Name                                              | Vorname                                                        | Geburts-                       | Lesergruppe         | Letzte     | alle Leser – egal    | ob         | berechnet    | berechnet        | ^      |
|                                               |                                                   |                                                                | datum                          |                     | Berechnun  | بعطمتم سملمم بينغيام |            | von          | bis              |        |
|                                               | At                                                | Jad                                                            |                                | ERW                 | 30.09.2006 | aktiv öder nicht     |            | 30.09.2006   | 30.09.2007       |        |
|                                               | Ał                                                | Waltraud                                                       |                                | ERW                 | 02.06.2012 |                      |            | 02.06.2012   | 02.06.2013       |        |
|                                               | Ac                                                | Gernot                                                         |                                | ERW                 | _          | Benuizungsgebunn     | 20,00 €    |              |                  |        |
|                                               | Ac                                                | Janina                                                         |                                | ERW                 | 29.04.2011 | Benutzungsgebühr     | 20,00€     | 29.04.2011   | 29.04.2012       |        |
|                                               | AI                                                | Fabrice                                                        |                                | ERW                 |            | Benutzungsgebühr     | 20,00€     |              |                  |        |
|                                               | AI                                                | Tanja                                                          |                                | ERW                 | 29.05.2012 | Benutzungsgebühr     | 20,00€     | 29.05.2012   | 29.05.2013       |        |
|                                               | AI                                                | Danielax                                                       |                                | ERW                 |            | Benutzungsgebühr     | 20,00€     |              |                  |        |
|                                               | AI                                                | Petra                                                          |                                | ERW                 | 31.03.2012 | Benutzungsgebühr     | 20,00€     | 31.03.2012   | 31.03.2013       |        |
|                                               | Al                                                | Agit                                                           |                                | ERW                 | 06.07.2007 | Benutzungsgebühr     | 20,00€     | 06.07.2007   | 06.07.2008       |        |
|                                               | Ar                                                | Denise                                                         |                                | ERW                 | 25.09.2009 | Benutzungsgebühr     | 20,00€     | 25.09.2009   | 25.09.2010       |        |
|                                               | Ar                                                | Katarina                                                       |                                | ERW                 | 01.06.2012 | Benutzungsgebühr     | 20,00€     | 01.06.2012   | 01.06.2013       |        |
|                                               | Ar                                                | Petroula                                                       |                                | ERW                 | 30.09.2011 | Benutzungsgebühr     | 20,00€     | 30.09.2011   | 30.09.2012       |        |
|                                               | Ar                                                | Katrin                                                         |                                | ERW                 | 27.09.2007 | Benutzungsgebühr     | 20,00€     | 27.09.2007   | 27.09.2008       |        |
|                                               | Ar Ar                                             | Steffen                                                        |                                | ERW                 | 27.09.2007 | Benutzungsgebühr     | 20,00€     | 27.09.2007   | 27.09.2008       |        |
| <                                             |                                                   |                                                                |                                |                     |            |                      |            |              | 3                | >      |
| 1180                                          | ) Leser mit insgesa                               | amt 1180 Modulen                                               |                                |                     |            | Gesamtsumme:         | 23.582,00€ |              |                  |        |

Dieser Schritt sollte nur ausgeführt werden, wenn die Jahresgebühren pro Geschäftsjahr automatisch auf dem Lesergebührenkonto berechnet werden soll.

#### Beispiel für die Verwendung eines Datums:

Die Berechnung soll erfolgen für die Fälligkeit der Benutzungsgebühr ab 01.01.2025 und nur für alle

Leser die seit dem 01.01.2024 "aktiv" waren, d.h. mindestens einmal im vergangenen Jahr eine Ausleihe getätigt haben.

Geben Sie also einen passenden Wert im Feld "Benutzungsgebühr nur bei aktiven Lesern" ein oder keinen Wert (= alle Leser) und klicken Sie auf

🔎 Leser anzeigen

Falls dies nur für eine bestimmte Zweigstelle gemacht werden soll, haben Sie die Möglichkeit entsprechendes auszuwählen.

Beim Klick auf Verbuchen wird für alle angezeigten Leser, die den ausgewählten Kriterien entsprechen eine Benutzungsgebühr It. Tarif (Lesergruppe) ins Soll oder in die SEPA-Bankdatei gestellt. Hinweis:

Wenn Sie die Jahresgebühren per Bankeinzug verrechnen, werden diese sofort in die Bankdatei gestellt und Sie können im Anschluss eine Abbuchungsdatei für Ihr Bankinstitut erstellen.

# 3. Prüfen der Einstellungen für die Berechnungen während des folgenden Jahres

Prüfen Sie nach dem Stapelverbuchungslauf zur Sicherheit die Einstellungen für den Rest des Jahres.

3.1 Konfiguration  $\rightarrow$  Administration  $\rightarrow$  Lesermodule  $\rightarrow$  Benutzungsgebühr  $\rightarrow$  Optionen

| Berechnung neuer Module Erstmalig wird die Gebühr berechnet bei Zuweisung eines Lesermoduls bei erster Ausleihe es erfolgt eine Abfrage Wird einem Leser ein Modul während des Geschäfts-<br>bzw. Leserjahres zugeordnet wird die Gebühr voll anteilsmäßig (tagesgenau) e anteilsmäßig (monatsgenau) berechnet. | Nur für Geschäftsjahr         Beginn Geschäftsjahr:         Tag:       01         Monat:       01         Bei erstmaliger Ausleihe im neuen Jahr wird die Gebüh         • voll         • anteilsmäßig (monatsgenau)         berechnet.         Nur für Leserjahr         Weitere Leserjahre         • bei erster Ausleihe im neuen Jahr         • bei erster Ausleihe im neuen Jahr         • unmittelbar nach dem abgelaufenen Jahr |
|----------------------------------------------------------------------------------------------------|----------------------------------------------------------------------------------------------------|
|----------------------------------------------------------------------------------------------------|----------------------------------------------------------------------------------------------------|

## Bitte danach die Ausleihe neu starten!